## **Requesting and Performing as Needed Maintenance**

Purpose: To allow a staffed mechanic to perform maintenance on a vehicle.

## **Prerequisites:**

**1.** View Equipment and Mark Equipment In Service.

To Request and Perform as needed Maintenance, follow these steps:

| A       | Iome 💮                                                          |            |      |                 |           | 🔍 🥙 🚯 🛛 🕅 Benjamin                                                                   |
|---------|-----------------------------------------------------------------|------------|------|-----------------|-----------|--------------------------------------------------------------------------------------|
|         | To Do List                                                      |            |      | i 🖗             | Weath     | ner 🚳                                                                                |
| 9 🔂 😭 🌃 | Date †                                                          | Subject    | Rega | ding            | Cu        | Chesterfield, US<br>rently Tomorrow<br>59° F 61° F<br>Rain<br><u>View Forecast »</u> |
| ~       | Recent Activity                                                 |            |      | Customer Issues |           | 0                                                                                    |
|         | Truck 6 Truck 13 Truck 13 Servee Logs Truck 13                  | al Surplus | Î    | 3 2 1 0         |           |                                                                                      |
|         | Services Due  Fuel Rates  Fuel Cost Report  Depreciation Report |            | ~    | Created         | Completed | Open                                                                                 |

1. Hover over the Equipment module and select Equipment.

| ch Equipment |                           | Q Default [System]       | ~          |            |       |       | ĝ 🖥      | 8          |
|--------------|---------------------------|--------------------------|------------|------------|-------|-------|----------|------------|
| g a column h | eader and drop it here to | group by that column     |            |            |       |       |          |            |
| ۲ 🗖          | Description               | Model                    | Model Year | Status     | Size  | Class | Add      | View       |
|              | Truck 6 2                 | F-350                    | 1995       | In Service | F-350 | Truck | ۲        |            |
|              | Truck 8                   | F-350                    | 1998       | In Service | F-350 | Truck | 9        | <b>E</b>   |
|              | Truck 12                  | F-250 Diesel             | 2000       | In Service | F-250 | Truck | ۲        | <u> </u>   |
|              | Truck 13                  | F-350                    | 2000       | In Service | F-350 | Truck | ۲        | 9          |
|              | Truck 15                  | F-250 Diesel             | 2001       | In Service | F-250 | Truck | ۲        | 9          |
|              | Truck 16                  | F-650                    | 2001       | In Service | F-650 | Truck | ۲        | 9          |
|              | Truck 17                  | F-350                    | 2001       | In Service | F-350 | Truck | ۲        | 9          |
|              | Truck 18                  | F-350                    | 2002       | In Service | F-350 | Truck | 9        | 9          |
|              | Truck 20                  | F-250 Diesel             | 2003       | In Service | F-250 | Truck | 9        | <b>B</b>   |
|              | Truck 21                  | F-350                    | 2003       | In Service | F-350 | Truck | 9        | <u> </u>   |
|              | Truck 22                  | F-550                    | 2003       | In Service | F-550 | Truck | 9        | 9          |
|              | Truck 23                  | Ford F-150 Triton Engine | 2003       | In Service | F-150 | Truck | 9        | 9          |
|              | <b>N</b>                  |                          |            |            |       |       | 1 - 18 ( | of 18 iter |

## 2. Select the vehicle that needs service

| 🔊 Equipment   Tru        | ick 6 (In Service) |               |                           |
|--------------------------|--------------------|---------------|---------------------------|
| Equipment Info           |                    |               |                           |
|                          |                    |               | ١                         |
| Description              | Truck 6            | Active        |                           |
| Equipment Model          | F-350              | Model Year    | 1995                      |
| Purchased Price          | \$48,000.00        | Asset Number  |                           |
| Estimated Purchase Price | \$0.00             | Serial Number | 1FDKF37FXSEA76944         |
| Warranty Days            | 0                  | Engine Number | 7.3 L Diesel              |
| Starting Mileage/Hours   | 0                  |               | Burchase                  |
|                          |                    |               | Reset Readings            |
| Branch                   | Main               | Division      | Maintenance 3 Add Service |
| Property                 | Select One         | Route         | Todd's Test Route         |
|                          |                    |               | 👸 Delete Equipment        |
| <b>4</b>                 |                    |               | 🏟 🖬                       |

3. Hover over the Actions Gear and select Add Service.

| quipment Info        | All Services                       |                                     |          |
|----------------------|------------------------------------|-------------------------------------|----------|
|                      | Service Tag                        | Service Type                        | 1        |
| Description          | Annual Inspection / Winter Service | Maintenance                         | ^        |
| Equipment Model      | Change Oil                         | Maintenance                         | 1995.    |
| Purchased Price      | Change Oil                         | Request Service (Requested by Crew) |          |
|                      | Requires Maintenance               | Request Service (Requested by Crew) |          |
| Estimated Purchase I | Requires Maintenance               | Request Service                     |          |
| Varranty Days        | Change Oil                         | Request Service                     |          |
| Starting Mileage/Hou |                                    |                                     |          |
| Branch               |                                    | 1 - 6 of                            | 6 items  |
| Property             | <b>4</b>                           |                                     | <b>v</b> |

4. Select the Service Needed.

| No. Equipm      | nent   Truck 6 (In Service)                                               |          |
|-----------------|---------------------------------------------------------------------------|----------|
| Equipment Ir    | New Service Log   Change Oil - Truck 6                                    |          |
|                 |                                                                           | 1        |
| Description     | Add New Reading 🖸 5                                                       |          |
| Equipment Mo    | Service Date 6 03/12/2019 E Service Technician 8 Bob Smith ~              | 1995     |
| Purchased Price | Service Cost         \$30,00         Service Hours         9         0.50 |          |
| Estimated Pure  | Service Comment                                                           |          |
| Warranty Days   |                                                                           |          |
| Starting Mileag |                                                                           |          |
|                 |                                                                           |          |
| Branch          |                                                                           |          |
| Property        |                                                                           |          |
|                 |                                                                           |          |
| 4               |                                                                           | <b>*</b> |

- 5. Put a checkmark in the Add New Reading box if you want to enter in the mileage.
- 6. Select the Service Date.
- 7. Enter in the Service Cost.
- 8. Select your name as the Service Technician.
- 9. Enter in the Service Hours. Note: 1 hour is 1.0; 30 minutes is .5; 15 minutes is .25. Time is entered in a decimal formal.
- 10. Type in a comment if desired.
- 11. Press Save.

| Service Tag      |                                                                                                    | Service Ty            | ре            |                  |
|------------------|----------------------------------------------------------------------------------------------------|-----------------------|---------------|------------------|
| Annual Inspectio | n / Winter Service                                                                                                    | Maintenanc            | e             |                  |
| 🖲 Equipr         | ment   New Rea                                                                                                    | ading Log             |               |                  |
|                  | 1. State 1. State 1. | 0 0                   |               |                  |
|                  |                                                                                                    |                       |               |                  |
| Log Date         | 03/12/2019                                                                                                    | Reading Da            | 12 03/12/2019 | **<br>1          |
| Meter Reading    | 3                                                                                                    | 110,000.00 Trouble Co | de <b>14</b>  |                  |
|                  |                                                                                                    |                       |               |                  |
| <b>(</b>         |                                                                                                    |                       |               | 15 🔜             |
|                  |                                                                                                    |                       |               | 1 - 6 of 6 items |

- 12. Pick the Reading Date.
- 13. Enter in the Meter Reading.
- 14. Enter in the Trouble Code if available.
- 15. Press Save.

| uipment Info         |                               |                 |       |         |               |                |                                     |          |       |
|----------------------|-------------------------------|-----------------|-------|---------|---------------|----------------|-------------------------------------|----------|-------|
|                      |                               |                 |       |         |               |                |                                     |          | 1     |
| scription            | Truck 6                       |                 |       |         | Active        |                |                                     |          |       |
| uipment Model        | F-350                         |                 |       | •       | Model Year    |                |                                     |          | 1995  |
| rchased Price        |                               |                 | \$48  | ,000.00 | Asset Number  |                |                                     |          |       |
| timated Purchase Pri | ce                            |                 |       | \$0.00  | Serial Number | 1FD            | KF37FXSEA76944                      |          |       |
| arranty Days         |                               |                 |       | 0       | Engine Number | 7.3            | L Diesel                            |          |       |
|                      |                               |                 |       | 0       |               |                |                                     |          |       |
| arting Mileage/Hours |                               |                 |       |         |               |                |                                     |          |       |
| Reading Logs Set     | nvice Logs 16                 |                 | s.s.s | <i></i> |               |                | <i>\$</i> . <i>\$</i> . <i>\$</i> . |          |       |
| Reading Logs Ser     | rvice Logs 16<br>Service Date | Technician Name | Cost  | Hours   | Meter Reading | Created User N | lame Branch                         | Division | Route |

16. Select on the Service Logs and your entry will be at the top.